# NurseTim<sup>®</sup>

Student Success 6-pack

# Pre-Admission Webinar Completion Instruction Guide

 Copy and paste the URL below into your Internet Explorer or Google Chrome Browser, or click the direct provided on the School of Nursing, > Applying to the School of Nursing > Completion of NurseTim Student Success 6-Pack

https://nursetim.com/student\_success\_6-

pack/IVDaOwoHLjLIp5qIOHEXFyWRZQEBnx0jGzynoTLmWwBH1GJacuE0M5JyuGWAnxx0GJcAAR56FG0%3D

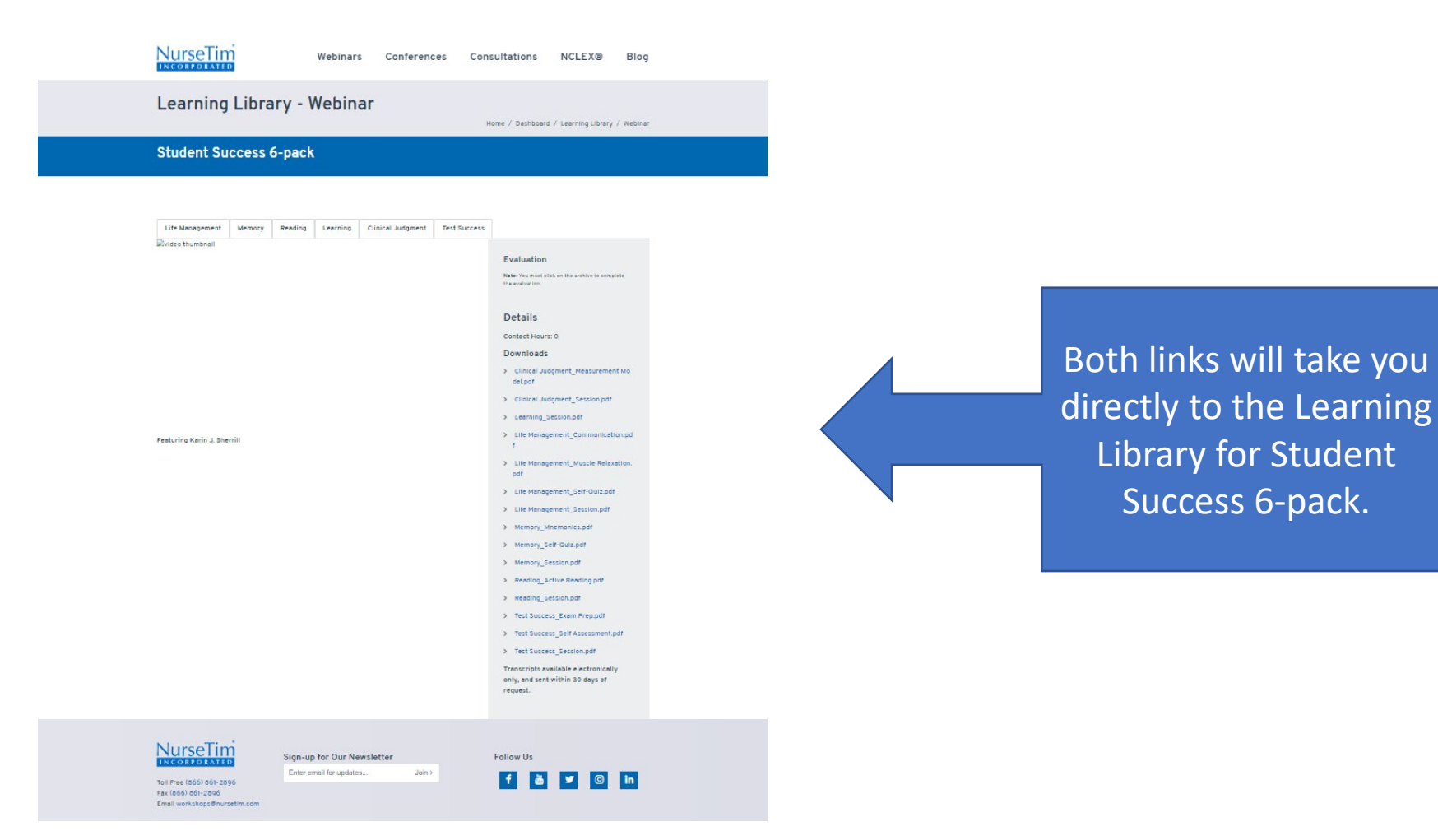

You will have 6 Webinars labeled individually on the tabs below, that require review and completion of evaluation. A certificate of completion will

Click to the next slides for walk through instructions.

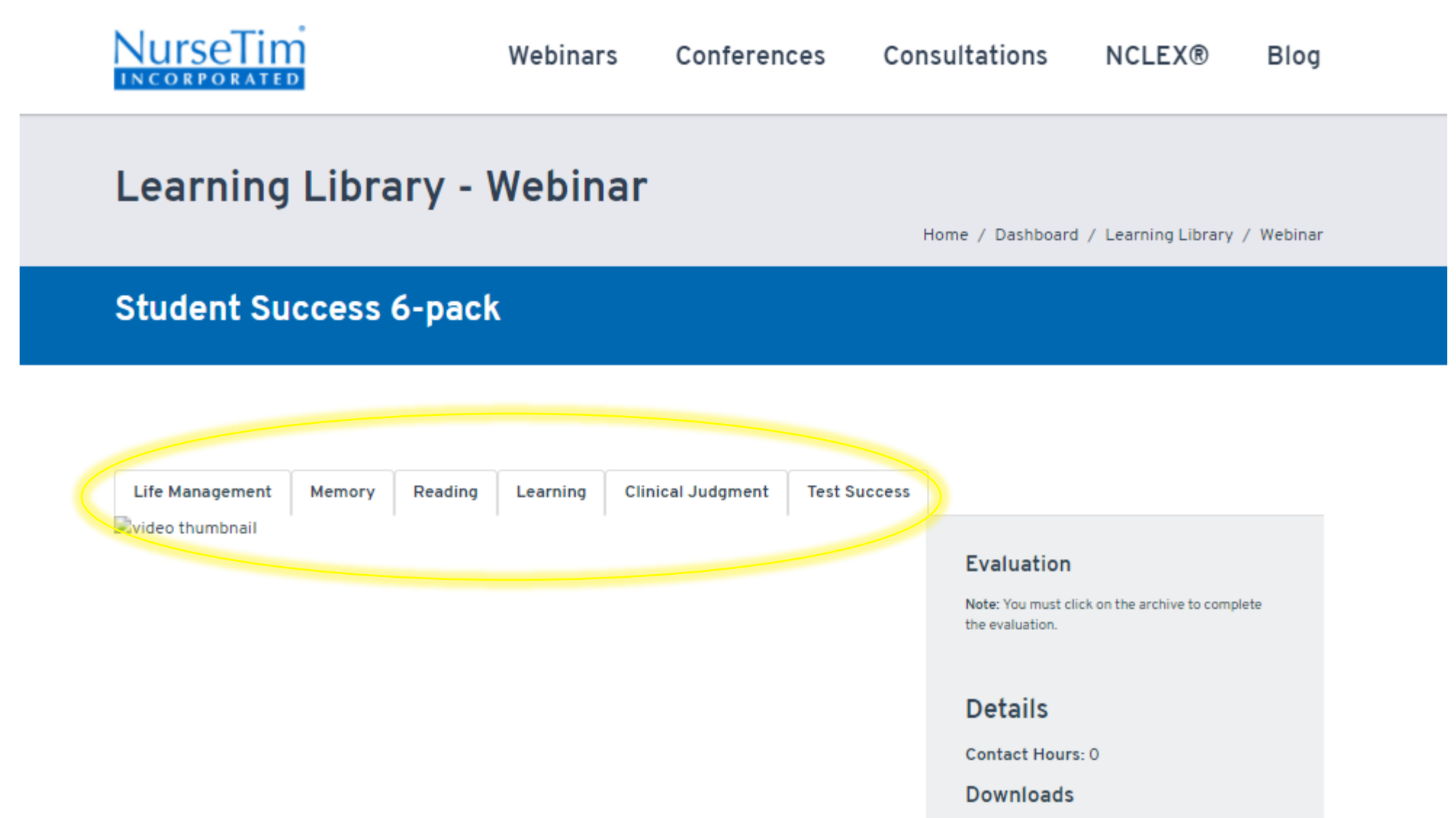

2. Click on the video thumbnail link below the first webinar to generate the video.

#### Learning Library - Webinar

#### Student Success 6-pack

# 3. Once the Webinar has generated, press **b** to watch.

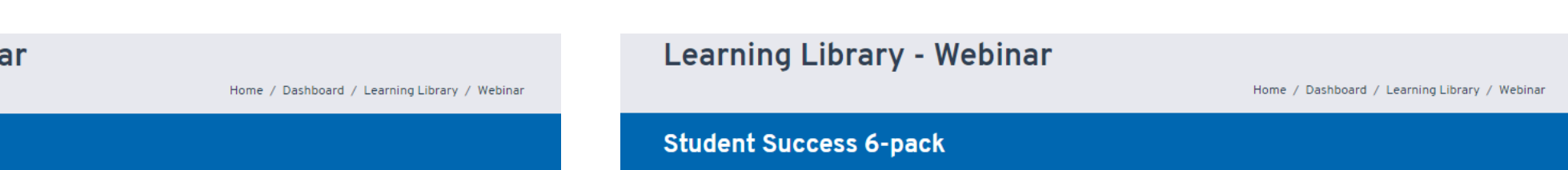

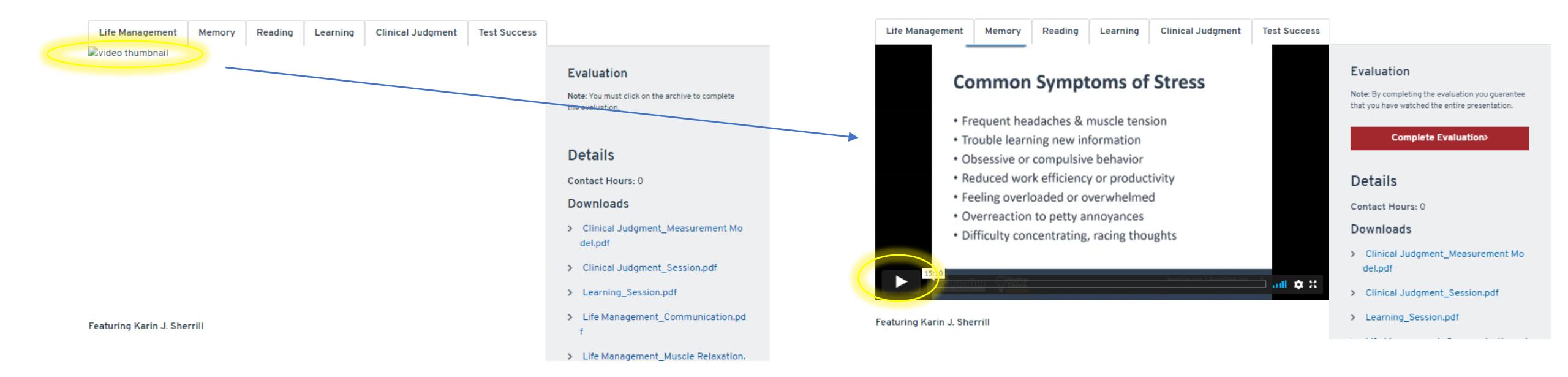

# Learning Library - Webinar

Home / Dashboard / Learning Library / Webinar

## Student Success 6-pack

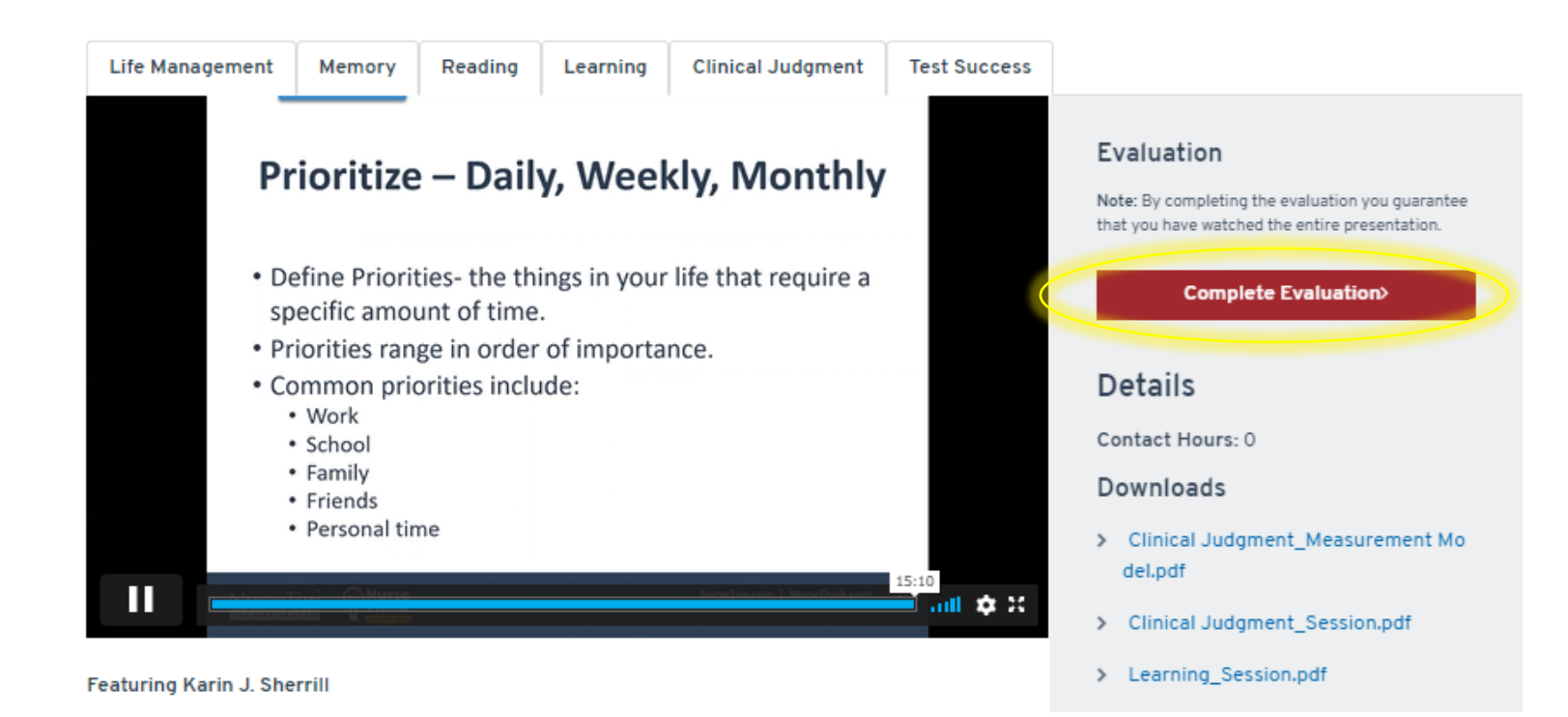

| Please answer all guestions                                                                                                    |                       |
|----------------------------------------------------------------------------------------------------|-----------------------|
| Fint name* Email:                                                                                                    | 5. Comp               |
| Has the provider of the activity disclosed in uniting or exchally the conflict of interval or leck thereof declared by the planners and presenters/bontent specialistic 4<br>© Yes © No | your Fir              |
| What date did you watch the recording? *  Example 2 A second and a second with a group? *  O Yes O Ke  Were you present for the event in its entirety? *                                |                       |
| Event                                                                                                    |                       |
| Rease use this nating scale to evaluate the following.<br>4 - To a Great Estent<br>5 - To a Mindenate Estent<br>- To a Sinch Estent<br>- Not at All                                     | Complete the          |
| Rade the effectiveness, leopertise of Karlo Sherriit.<br>0 4 0 3 0 2 0 1<br>The learning materials were easy to use (event, weissite content, articles, handouts).<br>0 4 0 3 0 2 0 1   | questions belo        |
| The learning materials were effective (event, weisalle content, articles, handouts).<br>O 4 O 3 O 2 O 1                                                                                 |                       |
| Final Questions                                                                                                    |                       |
| would recommend this event to a colleague.                                                                                                    |                       |
| Based on a concept from this sension, I will make an improvement in my practice during the next three months.<br>0.4 0.3 0.2 0.1                                                        |                       |
| Additional Comments                                                                                                    |                       |
| May we quale you in our marketing materials (online and printed)?<br>O Yes O No                                                                                                    |                       |
| Sack to Learning Library                                                                                                    | Hit Submit Evaluation |

plete the top three fields with st name, last name, and email.

OW.

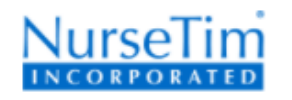

# Webinar Evaluation

Home / Dashboard / Learning Library / Webinar

## Student Success 6-pack

#### Your evaluation has been recorded.

Thank you for taking time to fill out this evaluation! We really appreciate your feedback.

You can download your certificate here. Be sury to save this link.

Does someone else need to fill out this evaluation? Reset evalaution.

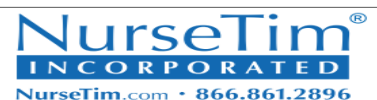

Certifies That

#### Student Name

Has successfully completed the Archived Webinar hosted at NurseTim.com

#### Student Success 6-pack

Facilitated by

Karin J. Sherrill, RN, MSN, CNE, ANEF, FAADN February 04, 2021 6. Once submitted, your evaluation and completion will be recorded.

Select **certificate here**. to download your certificate to attach to Pre-Admissions packet in DocuSign for proof of completion.

irginia Wangerin epresentative of Provider

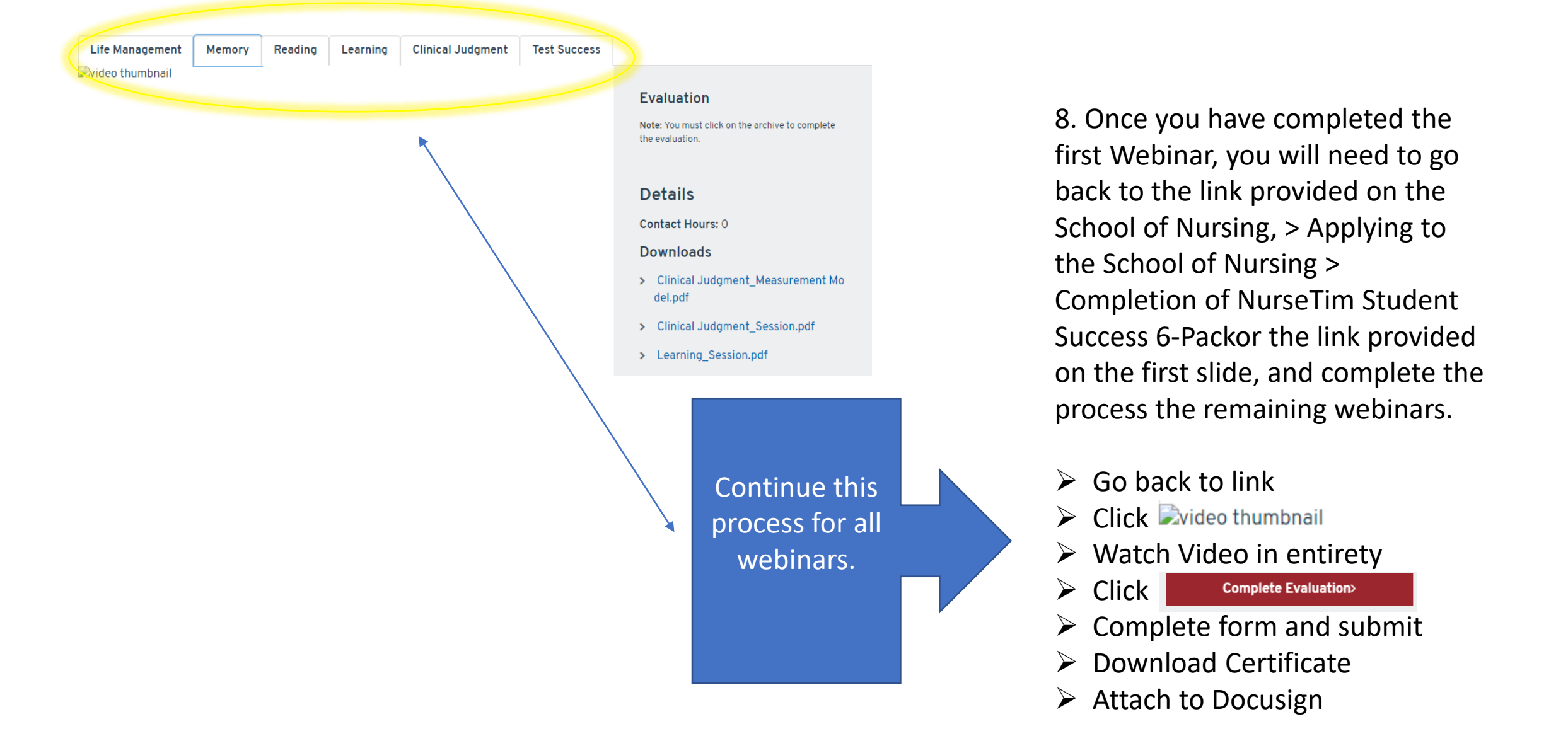

\*NOTE: You will have to re-access the link each time you have completed an evaluation and downloaded the certificate to watch the other webinars, there is no back button.

\*You will have a total of 6 certificates to submit with you Pre-Admissions packet.